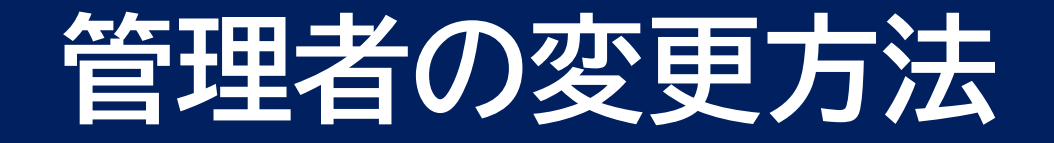

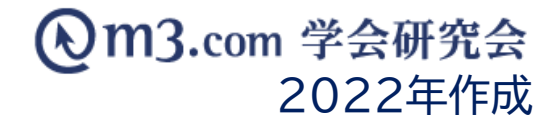

#### 管理者の追加・削除などの変更作業は弊社にて行っております。 ご依頼方法は下記をご参照くださいませ。

追加方法…<u>p.2</u>

削除方法…<u>p.3</u>

尚、管理者登録人数に上限等はございません。

サイトを管理される方には必ず<u>お一人様一つのm3.comIDご取得をお願いしております。</u> 一つのIDとパスワードを複数名様で共有されませんようお願い申し上げます。

※サイトの修正・更新方法に関するお問い合わせは、管理者様にのみご回答させていただきます。 弊社システム上で管理者となられていない方からのお問い合わせには回答出来かねますので 予めご了承くださいませ。

# 管理者の追加方法

① 新しく管理者となる方の入会申請の承認作業を行う

 ※新しく管理者となる方はあらかじめ m3.comIDの取得と該当団体への入会が必要となります。
m3.comIDの取得方法・団体への入会方法は<u>こちら</u>をご参照くださいませ。
※入会申請の承認方法は<u>こちら</u>
※既に団体の会員となられている場合は上記作業は必要ありません。

### ② m3.com学会研究会に管理者の追加依頼

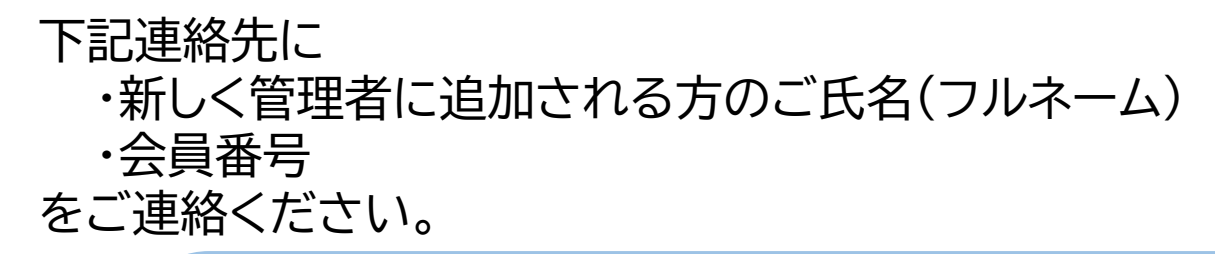

【m3.com学会研究会】

Tel: 03-4361-2651

Mail : <a href="mailto:support@kenkyuukai.jp">support@kenkyuukai.jp</a>

<受付時間> 10:00-18:00 (土日祝除く)

## 管理者の削除方法

### ① m3.com学会研究会に管理者の削除依頼

下記連絡先に

・管理者権限を削除される方のご氏名(フルネーム)

·会員番号

をご連絡ください。

※管理者権限を削除すると 管理画面へアクセスができない状態となります。 予めご了承ください。

【m3.com学会研究会】

Tel: 03-4361-2651

Mail : <a href="mailto:support@kenkyuukai.jp">support@kenkyuukai.jp</a>

<受付時間> 10:00-18:00 (土日祝除く)